Enregistrez votre produit sur le site www.philips.com/welcome.

#### ACT101M/19

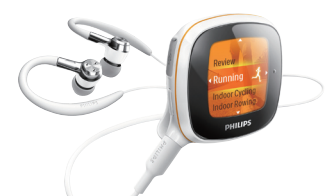

### Guide de mise en route

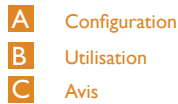

Utilisation

Avis

### PHILIPS

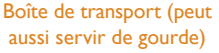

### Mise sous/hors tension de votre Activa

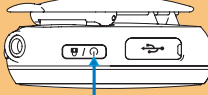

jusqu'à ce que l'appareil soit mis sous/hors tension.

#### Installation du logiciel

Sur votre ordinateur, installez le logiciel Philips Songbird fourni ainsi que les compléments. Philips Songbird vous permet de regrouper et gérer les données d'entraînement et la musique.

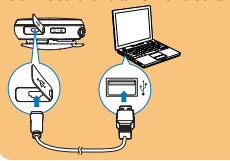

# Contenu de l'emballage

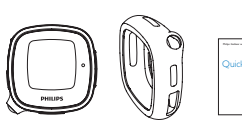

Étui

Activa

Guide de mise en route

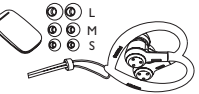

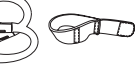

Brassard

Câble

USB

Écouteurs, capsules intra-auriculaires, clip sur le cordon

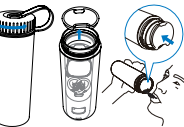

**A** Configuration

Connectez votre Activa à l'ordinateur .

Branchez les écouteurs. Ajustez le cordon pour un port au plus près.

Fixez le brassard, si nécessaire.

- 2 Sur l'ordinateur, accédez à votre Activa sous [Poste de travail] ou [Ordinateur].
- **3** Double-cliquez sur setup.exe pour démarrer l'installation.
- 4 Suivez les instructions affichées à l'écran.

#### Configuration de votre Activa

La configuration de votre Activa vous permet de sélectionner un coach préféré et de charger de la musique que TempoMusic adaptera automatiquement à votre rythme.

- 1 Sur l'ordinateur, lancez Philips Songbird en double-cliquant sur l'icône située sur le bureau de l'ordinateur.
- 2 Connectez votre Activa à l'ordinateur.

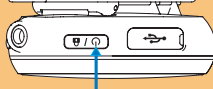

Maintenez le bouton U enfoncé

#### ACT101M17 19 QSG FR . indd 1

ACT101M/19\_FR\_WK1011.5

© 2010 Koninklijke Philips Electronics N.V.

Tous droits réservés. Toute reproduction, partielle

ou intégrale est interdite sans le consentement

écrit préalable du détenteur des droits d'auteur. Les margues commerciales sont la propriété de

Koninklijke Philips Electronics N.V. ou de leurs

détenteurs respectifs

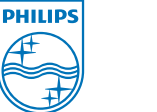

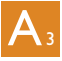

3 Dans Philips Songbird, configurez votre Activa en suivant les invites (par exemple, suivez les étapes ①, ②, ③, ④, ④): ① : sélectionnez votre niveau actuel; ③ : saisissez vos informations personnelles; ③ : sélectionnez votre coach préféré; ④ : définissez un objectif à long terme; ⑤ : choisissez ou non de charger de la musique (jusqu'à 3 heures) stockée sur votre ordinateur vers Activa.

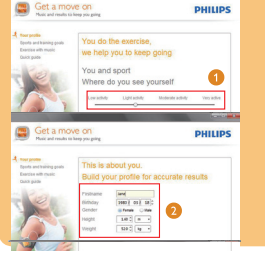

## **B**<sub>2</sub>

- 4 Sélectionnez [TempoMusic] pour écouter les musiques qui correspondent à votre rythme.
- 5 Pour lancer l'enregistrement :
  - Fixez correctement votre Activa selon la position suggérée sur l'écran.
  - Appuyez sur > pour commencer l'échauffement.
  - Appuyez de nouveau sur > pour commencer l'entraînement.

#### Pendant l'entraînement

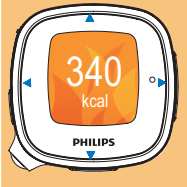

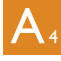

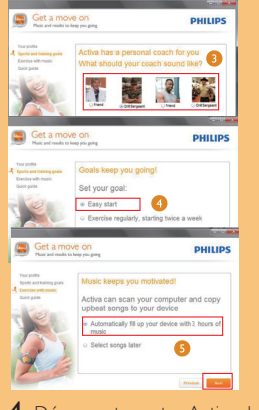

4 Déconnectez votre Activa de l'ordinateur en toute sécurité, une fois le transfert terminé. → Vous êtes maintenant prêt pour l'entraînement.

B₃

- Appuyez plusieurs fois sur ces touches pour afficher les calories brôlées, le temps écoulé et la distance parcourue.
  Appuyez plusieurs fois pour passer une chanson si vous écoutez de la
- musique (ou pour passer à la station radio présélectionnée suivante si vous écoutez la radio).

Maintenez la touche enfoncée pour basculer entre la musique et la radio.

 Appuyez sur cette touche pour suspendre/reprendre/arrêter l'enregistrement de l'entraînement.

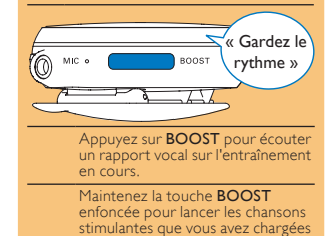

dans votre Activa.

### **B** Utilisation

#### Enregistrement de l'entraînement

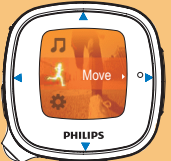

- Sur votre Activa, accédez à 🎿
- 2 Sélectionnez les sports souhaités.
- 3 Définissez un objectif pour cet exercice :

Pour ignorer l'étape de définition d'un objectif, sélectionnez [Entraînement libre].

- Sélectionnez [Objectif calories] ou [Objectif durée];
- Appuyez sur les touches ▲/♥, ou appuyez sur les touches ▲
  /♥ et maintenez-les enfoncées pour sélectionner une valeur.
- Appuyez sur > pour confirmer.

# C Avis

Pour plus de détails, vous pouvez consulter les résultats de l'entraînement sur Activa ou sur votre ordinateur. Sur Activa

Accédez à - > [Rapport].

- Sur un ordinateur
- Lancez Philips Songbird sur l'ordinateur.
- 2 Connectez Activa à l'ordinateur Les données d'entraînement disponibles sur votre Activa sont automatiquement transférées sur l'ordinateur.
- 3 Dans Philips Songbird, cliquez sur [Entraînements].

Pour de plus amples informations sur les fonctions d'Activa et pour obtenir des conseils, consultez le manuel d'utilisation. Lancez Philips Songbird sur l'ordinateur et lisez les informations dans Help (Aide) -> User Manuals (Manuels d'utilisation).

ACT101M17\_19\_QSG\_FR .indd 2